## Sub Employee & Vendor Manager/Proxy Timekeeping Guide

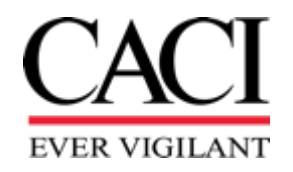

EXPERTISE and TECHNOLOGY for National Security

### Topics

### • Sub Employee

|   | – How to login into the system     | pg. | 4  |
|---|------------------------------------|-----|----|
|   | – How to enter your timesheet      | pg. | 6  |
|   | – Favorites                        | pg. | 13 |
|   | – Overtime                         | pg. | 17 |
|   | - How to create a missing timecard | pg. | 19 |
|   | – How to revise a timecard         | pg. | 21 |
| • | Proxy / Vendor Manager             | pg. | 26 |

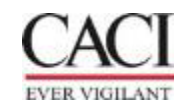

## Sub-contractor Timekeeping Guidelines

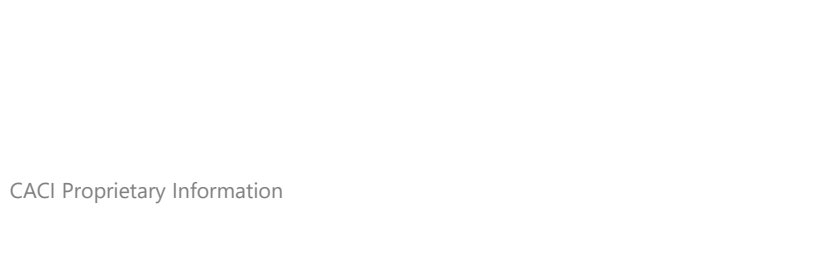

3

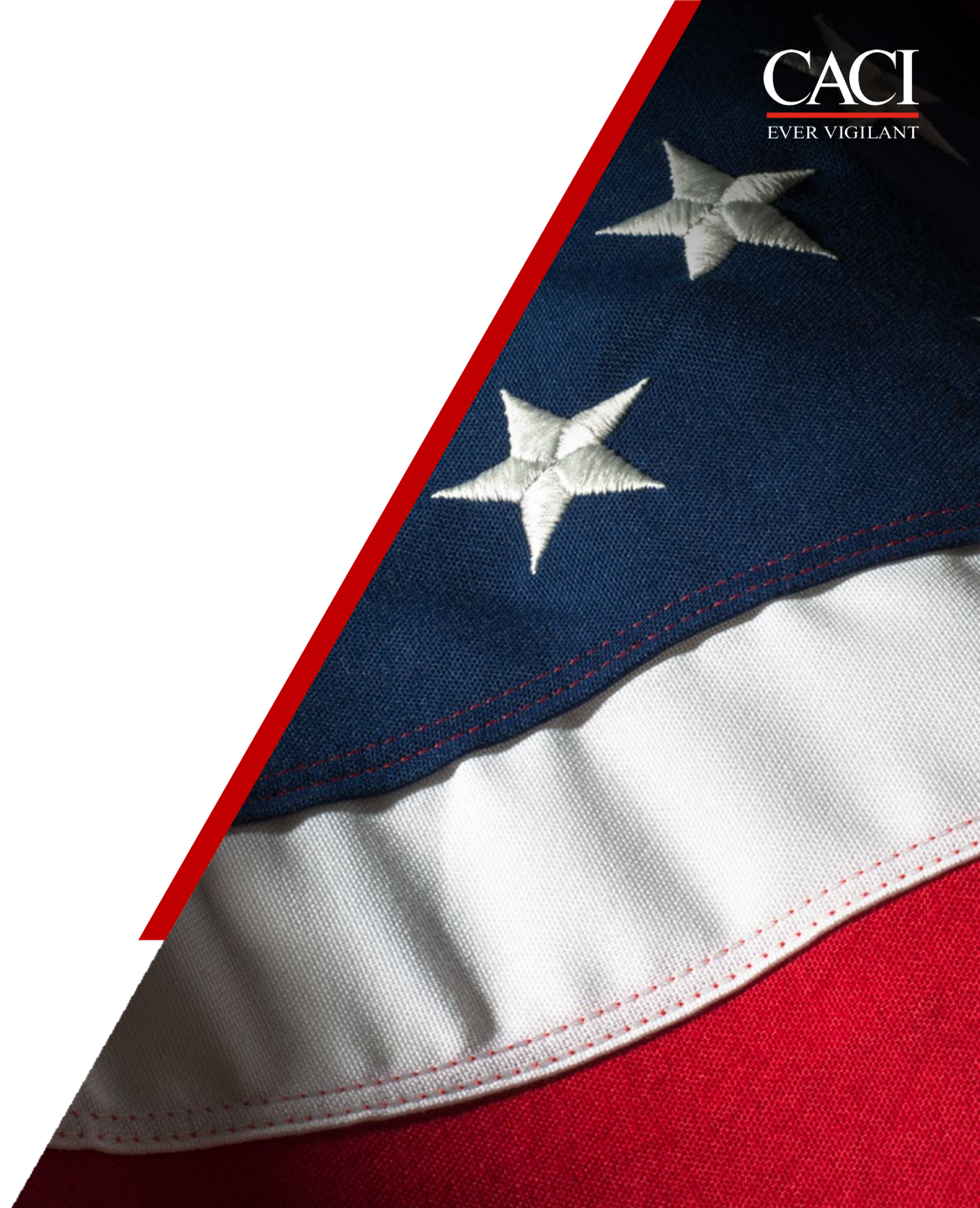

### **SubET Login**

- The URL to access Sub ET is <u>https://apps.caci.com</u>
  - 1. Select "Timekeeping"
  - 2. Select "Access Subcontractor Timekeeping" to open the login screen

| CACI apps                                                                                            | × +                                                              |                                                                    |
|----------------------------------------------------------------------------------------------------|------------------------------------------------------------------|--------------------------------------------------------------------|
| $\leftarrow$ $\rightarrow$ C a                                                                       | https://apps.caci.com                                            |                                                                    |
| CACI Application                                                                                     | Portal For technical assistant                                   | ce, vis                                                            |
|                                                                                                    |                                                                  |                                                                    |
| ─ MOST FREQUENTLY                                                                                    | USED                                                             |                                                                    |
| ADP Portal                                                                                           |                                                                  |                                                                    |
| CACI Benefits Portal                                                                                 | es token when not on CACI handle                                 | -                                                                  |
| Make benefit selections during ope                                                                   | n enrollment and onboardin( Time                                 | keeping                                                            |
| Policy and procedures manual, for                                                                    | ns, and approval matrix. Re                                      |                                                                    |
| CACI Service Portal<br>Corporate service management sys<br>knowledge articles, and corporate f       | stem. Submit and track IT, H<br>forms. Requires token when For p | assword and other issues accessing Timekeeping for Employe         |
| CACI Virtual University (CV<br>Learning and development opportu                                      | U)<br>nities.                                                    | evenes The Flevible Time Off (FTO) program takes offect why 1, 20  |
| My CACI<br>CACI's Intranet site. Requires token                                                      | n when not on CACI network                                       | oyees: The Flexible Time Off (FTO) program takes effect July 1, 20 |
| MyIDEAS<br>Submit recommendations on ways                                                            | to improve and enhance CA For C                                  | ACI Employees: (Enter CPPROD for System on the login scree         |
| Shared Services Center<br>Find helpful information, links, and<br>Clearances, and Travel. Requires t | forms, and submit requests over the CACI •                       | Access Timekeeping and Work Plan (Work Plan can be accessed withir |
| Timekeeping<br>Record time and review Work Plan                                                      | • ]                                                              | <u>Fimekeeping Training</u>                                        |
|                                                                                                    | • <u>(</u>                                                       | OCONUS Temporary Location Code Instructions                        |

<u>California Timekeeping Guide</u>

For Subcontractors and Their CACI Supervisors (Enter CPSUBK for

- 2 🗲
- . . . . . . .
- Access Subcontractor Timekeeping
- <u>Timekeeping Training for Subcontractors</u>
- <u>Timekeeping Training for CACI Supervisors of Subcontractors</u>
- <u>Timekeeping Training for Supplier Managers/Proxies</u>
- Location Code Training

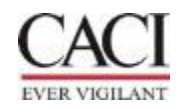

### **Login Screen**

- 1. Network Username & Password = Active Directory username and password which was emailed.
  - Contact CISTAC(IT Support) at <u>cistac@caci.com</u> or 833-275-2224 (833-ASK-CACI) if you have problems with your username and password
- 2. SYSTEM = CPSUBK
  - Contact ET Admin at <u>subetadmin@caci.com</u> if you have questions regarding your electronic timecard

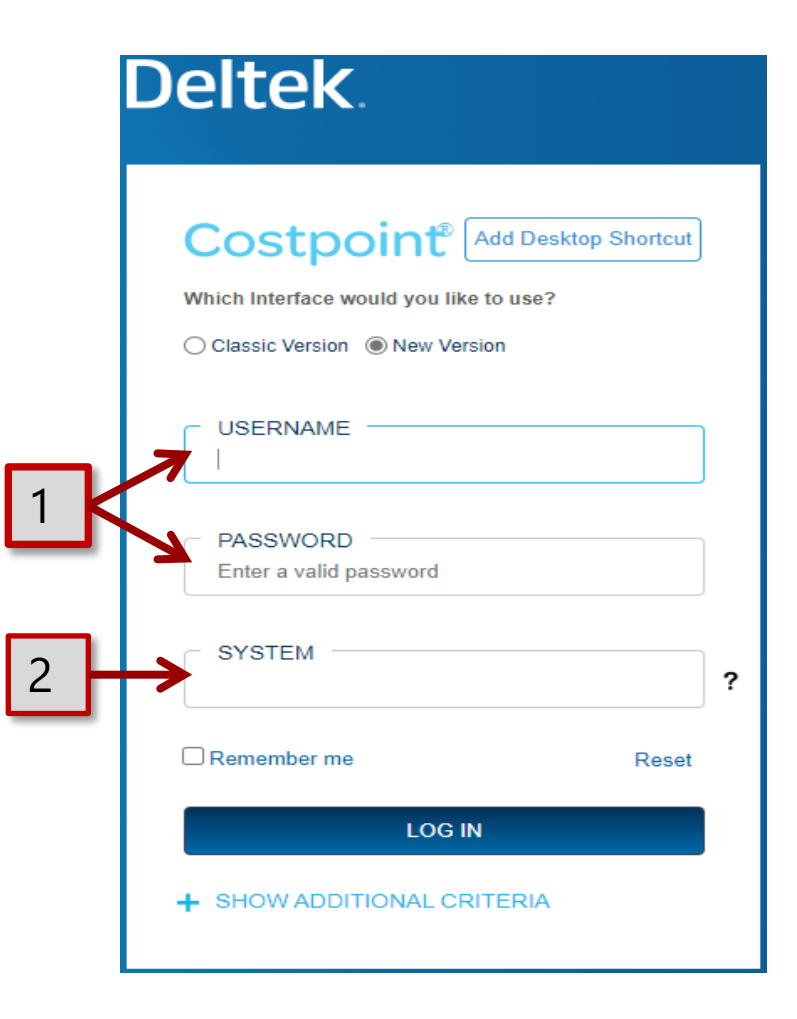

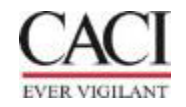

### **Accessing Your Timecard**

- 1. Select **Time & Expense**
- 2. Select **Time**
- 3. Select **Timesheets**
- 4. Select **Timesheet**

Or

You can click on **Timesheet** from Recent Activity

| <b>≡ Deltek</b> Costpoir | nt 🕽   | FILE       | LINE    | OPTI | ONS  | PROCESS    | HELP    |           |   |
|--------------------------|--------|------------|---------|------|------|------------|---------|-----------|---|
| Q Use CTRL+S to search   |        | 90         | ; 🐧     |      |      |            |         |           |   |
| Open Applications (0)    | $\sim$ | <b>合 ★</b> | 0       |      | Welc | ome to Cos | stpoint |           |   |
| My Menu                  | ~      |            |         |      |      |            |         |           |   |
| General Menu             | ^      |            | Re      | cen  | t Ac | tivity     |         |           | N |
| Time & Expense           | >      | Time       |         | >    | т    | imesheets  | >       | Timesheet |   |
|                          |        | Config     | guratio | n >  | :    |            |         |           |   |
|                          |        |            |         |      |      |            |         |           |   |

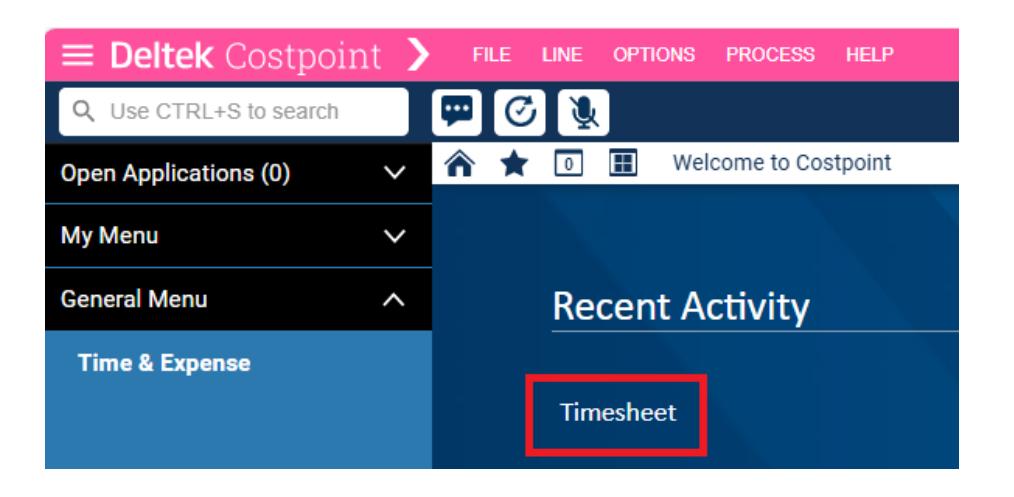

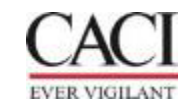

### **Starting a Timesheet**

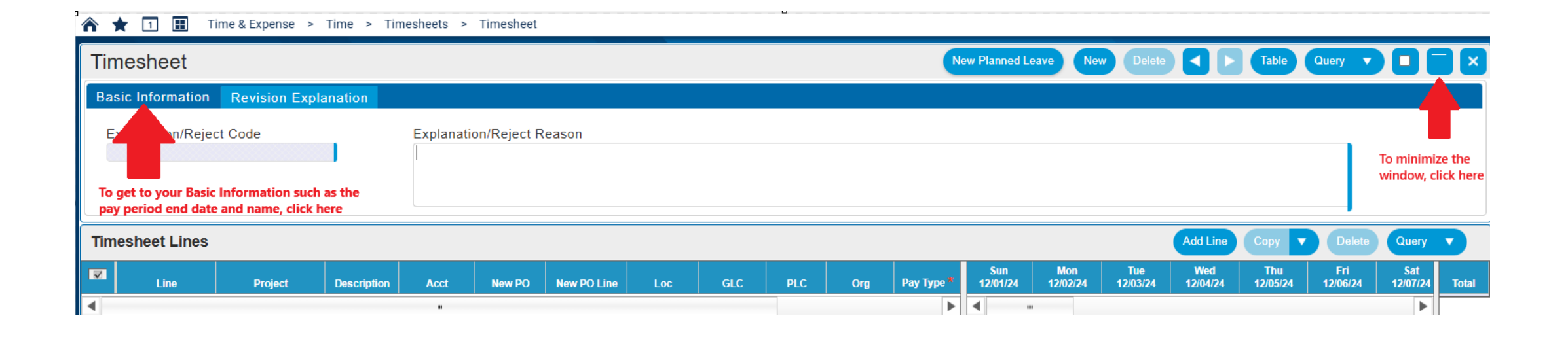

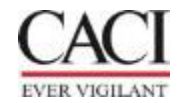

### **Formatting Your Timecard**

You can re-arrange the header by holding them down and drag to position.

| V | Line | Project | Description | Acct | New PO | New PO Line | Loc | GLC | PLC | Org | Pay Type * |
|---|------|---------|-------------|------|--------|-------------|-----|-----|-----|-----|------------|
| • |      |         |             |      |        |             |     |     |     |     | <b>.</b>   |

If you decide to change how the page is setup.

- 1. Click on Employee Name or ID in the top right corner of the screen.
- 2. Click "Save: on Application layout Changes
- 3. Click on "Close"

|                                                                                 | ▼                  |
|---------------------------------------------------------------------------------|--------------------|
|                                                                                 | ~                  |
| Company Name: COMPANY 1<br>System: Validation                                   | n Free Click on ID |
| Application Preferences                                                         |                    |
| Timesheet                                                                       |                    |
| Application Layout Changes                                                      | Save Reset         |
| Global Toolbar Icon Options                                                     | Edit Reset         |
| Color theme: <ul> <li>Light O Auto O E</li> </ul> <li>Auto Positioning On </li> | )ark               |
| Auto Positioning resizes applications to fully utilize                          | e screen space.    |
| Manage User Profiles                                                            |                    |

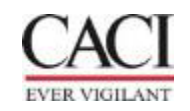

### **Adding a Charge String**

- For direct or indirect charges, you can type in the full project string if you know it or use the search function.
- Once your string has been populated, add all charging information like Labor type, Org, and PLC if needed for direct projects.
- Enter Hours
- Save
- If a warning message populates click "OK"
- If you get an **error**, please get with your manager or the PFA

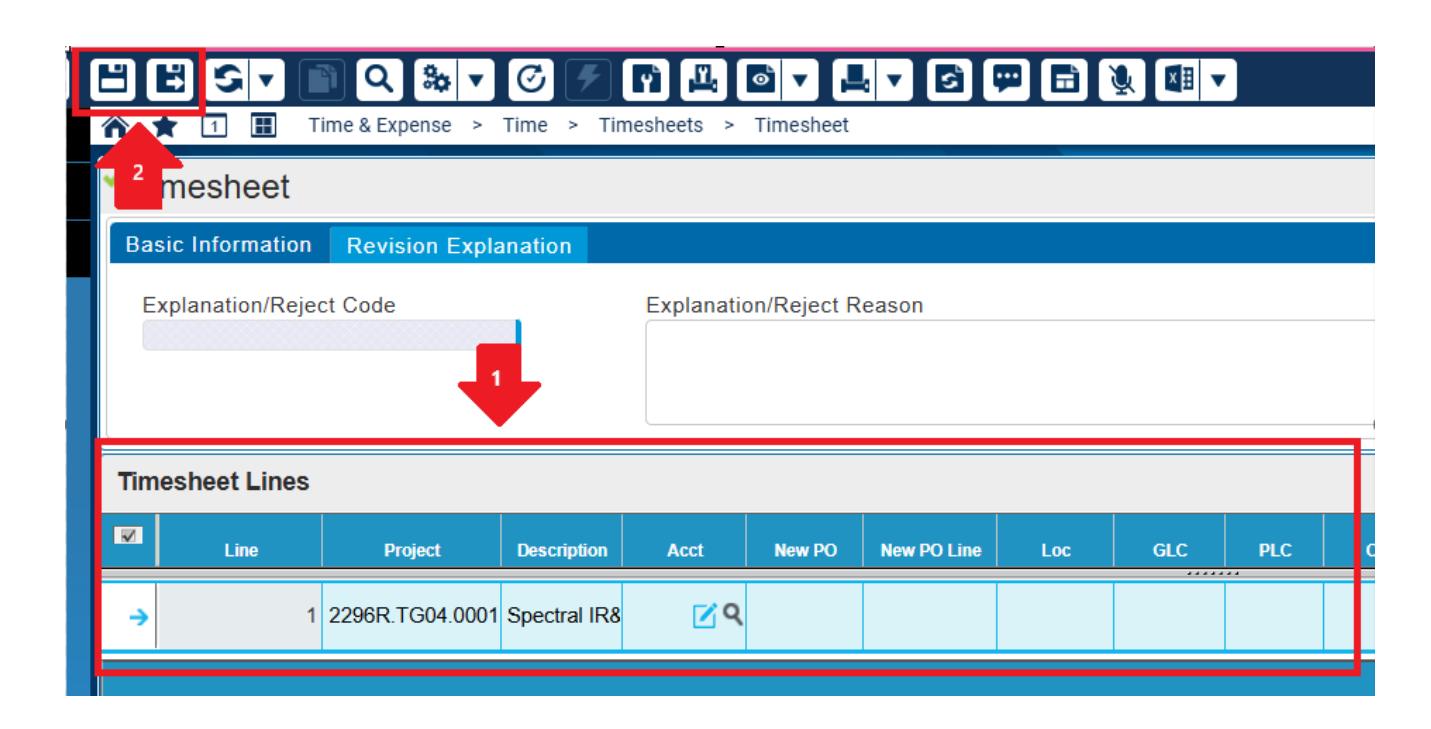

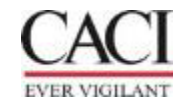

### **Searching for a Project String**

- 1. Click on the lookup icon
- 2. Choose the charge look up category that you need to search.
- 3. Click on the Query button
- 4. You can then search by Project

|   | imesheet Lines                 |            |          |        |                  |               |          |         |   |            |                 | Add Line        | to Favorites    | Add Line        | Copy 🔻          | Delete          | Query    |   |
|---|--------------------------------|------------|----------|--------|------------------|---------------|----------|---------|---|------------|-----------------|-----------------|-----------------|-----------------|-----------------|-----------------|----------|---|
| R | Line Project                   |            |          | New PO |                  |               |          |         |   | Pay Type * | Sun<br>12/01/24 | Mon<br>12/02/24 | Tue<br>12/03/24 | Wed<br>12/04/24 | Thu<br>12/05/24 | Eri<br>12/06/24 | Sat<br>1 |   |
|   | → 1 <b>1</b>                   |            |          |        |                  |               |          |         |   |            |                 |                 |                 |                 |                 |                 |          |   |
| L | ookup                          |            |          | Curr   | rent Looku       | р             |          |         |   |            |                 | ×               |                 |                 |                 | Г               | Query 🔻  | X |
| 6 | I Charge Lookup                |            |          | Find   | Query So         | ort Saved     | Queries  |         | 4 |            |                 |                 |                 |                 |                 |                 |          | 1 |
|   |                                |            |          | -Sea   | arch Criteria —  |               | 6        |         |   | ~          | -               |                 |                 |                 |                 |                 |          |   |
| 2 |                                |            |          | Pro    | ject             |               | begins w | ith V   |   |            | =               |                 |                 |                 |                 |                 |          |   |
|   | Charge/Branch Description      | Charge Bra | nch Code | A Cha  | arge/Branch Des  | cription      | begins w | ith 🔻 🗌 |   |            |                 | e               | New PO          | New PO Line     | Start           | Date            | End Date |   |
| Ð | Favorites                      |            |          |        | Search on currer | nt level only |          |         |   |            |                 |                 |                 |                 |                 |                 |          |   |
| Ð | B&P                            |            |          |        |                  |               |          |         |   |            |                 |                 |                 |                 |                 |                 |          |   |
| ÷ | Charges                        |            |          |        |                  |               |          |         |   |            |                 |                 |                 |                 |                 |                 |          |   |
| ÷ | ndirect Labor                  |            |          |        |                  |               |          |         |   |            |                 |                 |                 |                 |                 |                 |          |   |
| Ð | NSS & DT Temporary Charge Grop |            |          |        |                  |               |          |         |   |            |                 |                 |                 |                 |                 |                 |          |   |
| ÷ | Suspense Project Number        |            |          |        |                  |               |          |         |   |            |                 |                 |                 |                 |                 |                 |          |   |
|   |                                |            |          |        |                  |               |          |         |   |            |                 |                 |                 |                 |                 | Select          | Cance    |   |

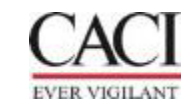

### **Signing Timesheets**

Make Sure all hours worked have been recorded and saved

- 1. You will need to make sure you are on the Basic information tab for the green "Sign" button to appear
- 2. Click on the Sign button, once you click on sign, it will turn to yellow, and you will receive the following pop up at the top of your screen
- 3. Click "OK" to certify hours charged to complete the signed process.
- 4. If you get the following warning, please read and click "OK"

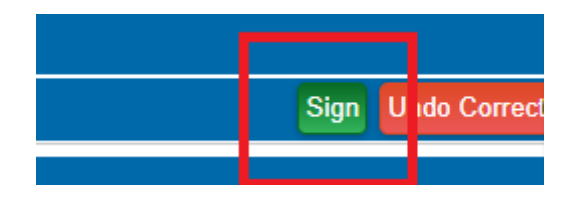

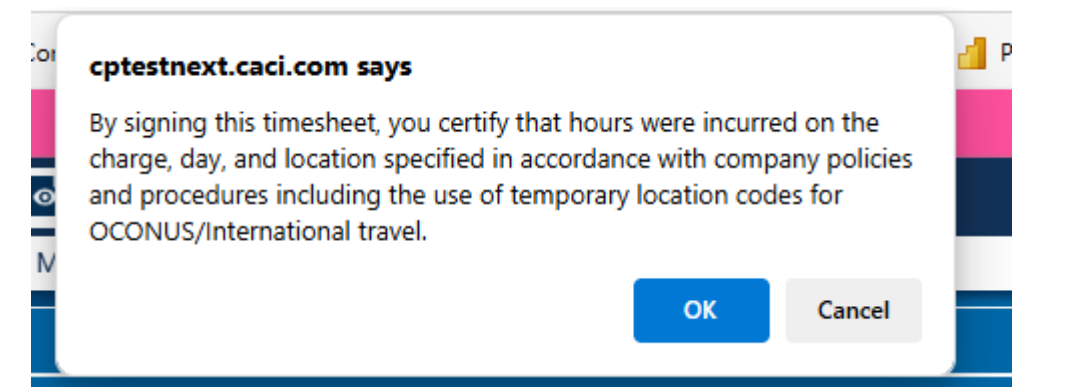

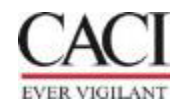

### Warnings and or Errors

Warnings are ok and allow you to save and sign your timecard.

**Errors** are a hard stop and will not allow you to save and or sign your timecard. You will need to reach out to your CACI POC for corrections or directions on how to proceed next.

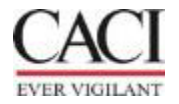

### **Charge Information**

In addition to the Project String, the following information must be entered:

- Labor type:
- 01 Billable Billable labor per contract
- 03 Non-billable Non-billable labor per contract
- 05 Non-billable LCV Time non-billable per contract for labor category not approved yet in the LCV System (Labor Category Verification System).
- Organization Based off PO & PO Line
- PLC (Project Labor Category) If a PLC is required for your contract, please enter it if it does not default.
- GLC (General Labor Category) Your GLC will default once you enter your project string and tab to the next cell.
- PO Number & PO Line

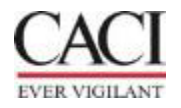

# **Favorites**

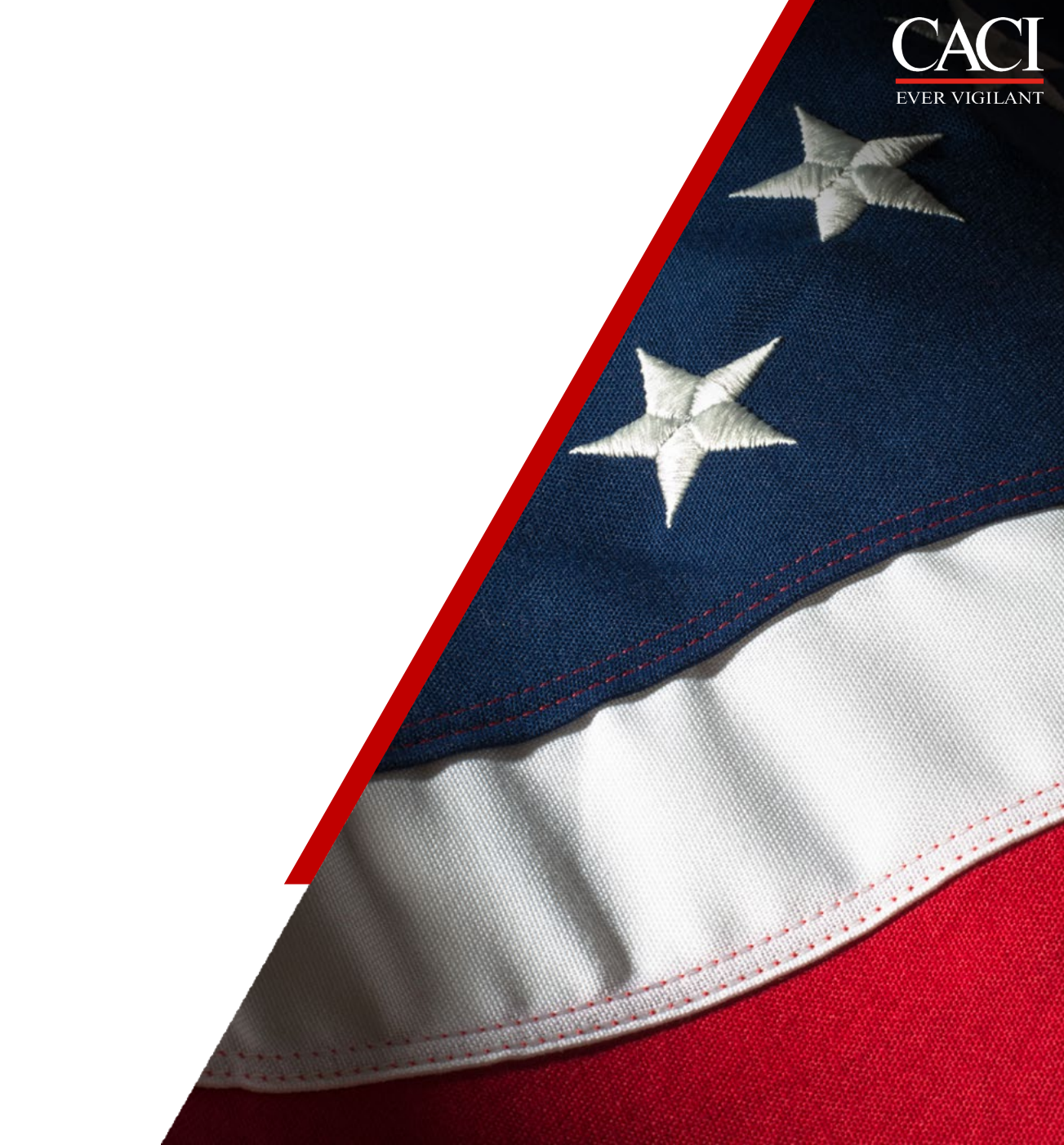

### **Adding charges to Favorites**

- Favorites is a folder that you can create with all your charges in one place.
- Follow these instruction so that your project strings autoload onto your timecard each pay period.
  - Highlight the line you want to add
    - Click Add Line to Favorites

|            |          |     |     |      |       |            |                |    | Add Line to | Favorites | Add Line        | Сору 🔻          | Delete          | Query           |
|------------|----------|-----|-----|------|-------|------------|----------------|----|-------------|-----------|-----------------|-----------------|-----------------|-----------------|
| New PO     | New PO I | Loc | GLC | PLC  | Org   | Pay Type * | Sun<br>12/01/2 | 24 | 12/02/24    | 12/03/24  | Wed<br>12/04/24 | Thu<br>12/05/24 | Fri<br>12/06/24 | Sat<br>12/07/24 |
|            |          |     |     |      |       |            |                |    |             |           |                 |                 |                 |                 |
| D000000E70 | 22       | 010 | CEN | 0000 | 22270 | D          |                |    | 1 00        |           |                 |                 |                 |                 |

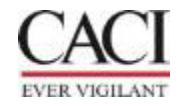

٠

### **Auto-loading Favorites**

To access your charge favorites

- Click on the "Table" view
- Click on "More"
- Select "Charge favorites"
- Click/Checkmark for each box for the favorite(s) you want to auto load for each pay period

#### • Apply

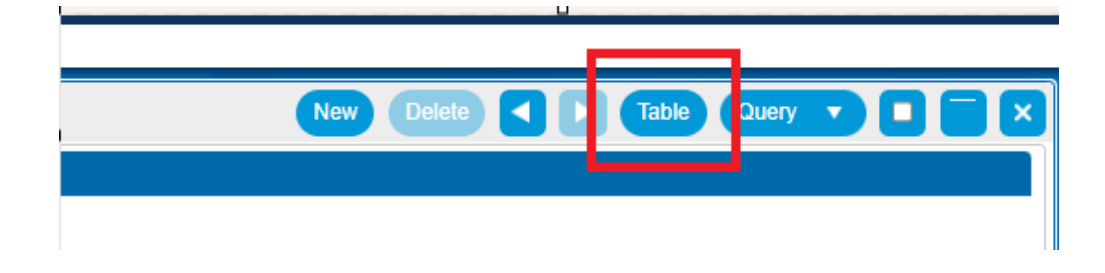

|           | Sign New Delete        | More 🔻 | Form      | Query V                 |    |
|-----------|------------------------|--------|-----------|-------------------------|----|
|           | Project Manager Lookup |        | ct Reason | Explanation/Reject Code | CA |
|           | Charge Favorites       |        |           | Q                       | 1  |
|           | Work Schedule          |        |           |                         | 1  |
|           | Pay Type Summary       |        |           |                         | 1  |
| oliday ac |                        |        |           |                         | 1  |

| Cha | rge Favorit | es   |                     |                      |     |     |                   |     |             |       |          | Delete         | Query V X |
|-----|-------------|------|---------------------|----------------------|-----|-----|-------------------|-----|-------------|-------|----------|----------------|-----------|
| 1   | Order       | Load | Charge Description  | Project              | Loc | GLC | Costpoint Company | PLC | PLC Company | Org   | Pay Type | New Labor Type | Notes     |
|     |             |      | Holiday             | INDIR.0001           | 409 | GEN |                   |     |             | 27576 | н        | 03             |           |
|     |             |      | Floating Holiday    | INDIR.0001           | 409 | GEN |                   |     |             | 27576 | F        | 03             |           |
| İ   |             |      | FTO-VACATION        | INDIR.0001           |     | GEN | 1                 |     |             | 27576 | FTV      | 03             |           |
| İ   |             |      | INDIRECT LABOR      | INDIR.0001           |     | GEN | 1                 |     |             | 27576 | R        | 03             |           |
| İ   |             |      | Compliance Training | INDIR.0001.TRNG.COMP |     |     |                   |     |             | 27576 | R        | 03             |           |
| -   |             |      |                     |                      |     |     |                   |     |             |       |          |                | Apply     |

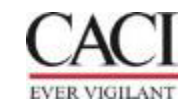

### **Auto-loading Favorites Cont.**

- Access your Favorites by clicking the magnifying glass.
- Click/on favorites and select.
- Then choose the favorite that needs to be added to the timecard.
- Select. This will now be on the timecard without having to do a lookup

| Time   | esheet Lines  |         |          |                    |                |     |     |     |       |          | U.              |                 |                 |                 |                 |                 | Add             | Line to Favo    | rites Ad        | d Line        | Сору     |
|--------|---------------|---------|----------|--------------------|----------------|-----|-----|-----|-------|----------|-----------------|-----------------|-----------------|-----------------|-----------------|-----------------|-----------------|-----------------|-----------------|---------------|----------|
|        | Line          | Project | -        | Description        | New Labor Type | Loc | GLC | PLC | Org   | Pay Type | Sun<br>02/16/25 | Mon<br>02/17/25 | Tue<br>02/18/25 | Wed<br>02/19/25 | Thu<br>02/20/25 | Fri<br>02/21/25 | Sat<br>02/22/25 | Sun<br>02/23/25 | Mon<br>02/24/25 | Tue<br>125/25 | V<br>02/ |
|        | 1 INDIR.000   |         | 2        | INDIRECT LABOR     | 03             | 409 | GEN | 1   | 27576 | R        |                 | 8.00            |                 | 1               |                 |                 |                 |                 | 4               | 1             |          |
| -      |               |         | <u>×</u> |                    | -              | -   |     | -   |       |          |                 | 1               |                 | 1               |                 | 1               | -               |                 |                 |               | _        |
| ->     | 2             |         |          |                    |                |     |     |     |       |          |                 |                 |                 |                 |                 |                 |                 |                 |                 |               |          |
| Look   | kup           |         |          |                    |                |     |     |     |       |          | 11              |                 |                 |                 |                 |                 |                 |                 |                 |               | _        |
| 🔄 Cha  | arge Lookup   |         |          |                    |                |     |     |     |       |          |                 |                 |                 |                 |                 |                 |                 |                 |                 |               |          |
|        |               |         |          |                    |                |     |     |     |       |          |                 |                 |                 |                 |                 |                 |                 |                 |                 |               |          |
| 3      |               |         |          |                    |                |     |     |     |       |          |                 |                 |                 |                 |                 |                 |                 |                 |                 |               |          |
|        |               |         |          |                    |                |     |     |     |       |          |                 |                 |                 |                 |                 |                 |                 |                 |                 |               |          |
| ~      | <u> </u>      | 1.0     |          | Charge Branch Code | Project        |     | Loc |     | GLC   | PI       | C Costpoint Co  | ompany          | PLC             |                 | Org             | Pay Typ         | be              | New Labor       | Туре            | Start         | Date     |
| +) *Fa | avorites      |         |          |                    |                |     |     |     |       |          |                 |                 |                 |                 |                 |                 |                 |                 |                 |               |          |
| + BIU  | rano Proposal |         |          |                    |                |     |     |     |       |          |                 |                 |                 |                 |                 |                 |                 |                 |                 |               |          |
| + Dire | ect Charges   |         |          |                    |                |     |     |     |       |          |                 |                 |                 |                 |                 |                 |                 |                 |                 |               |          |
| +) IR8 | \$D           |         |          |                    |                |     |     |     |       |          |                 |                 |                 |                 |                 |                 |                 |                 |                 |               |          |

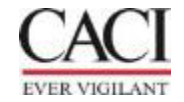

## **Overtime**

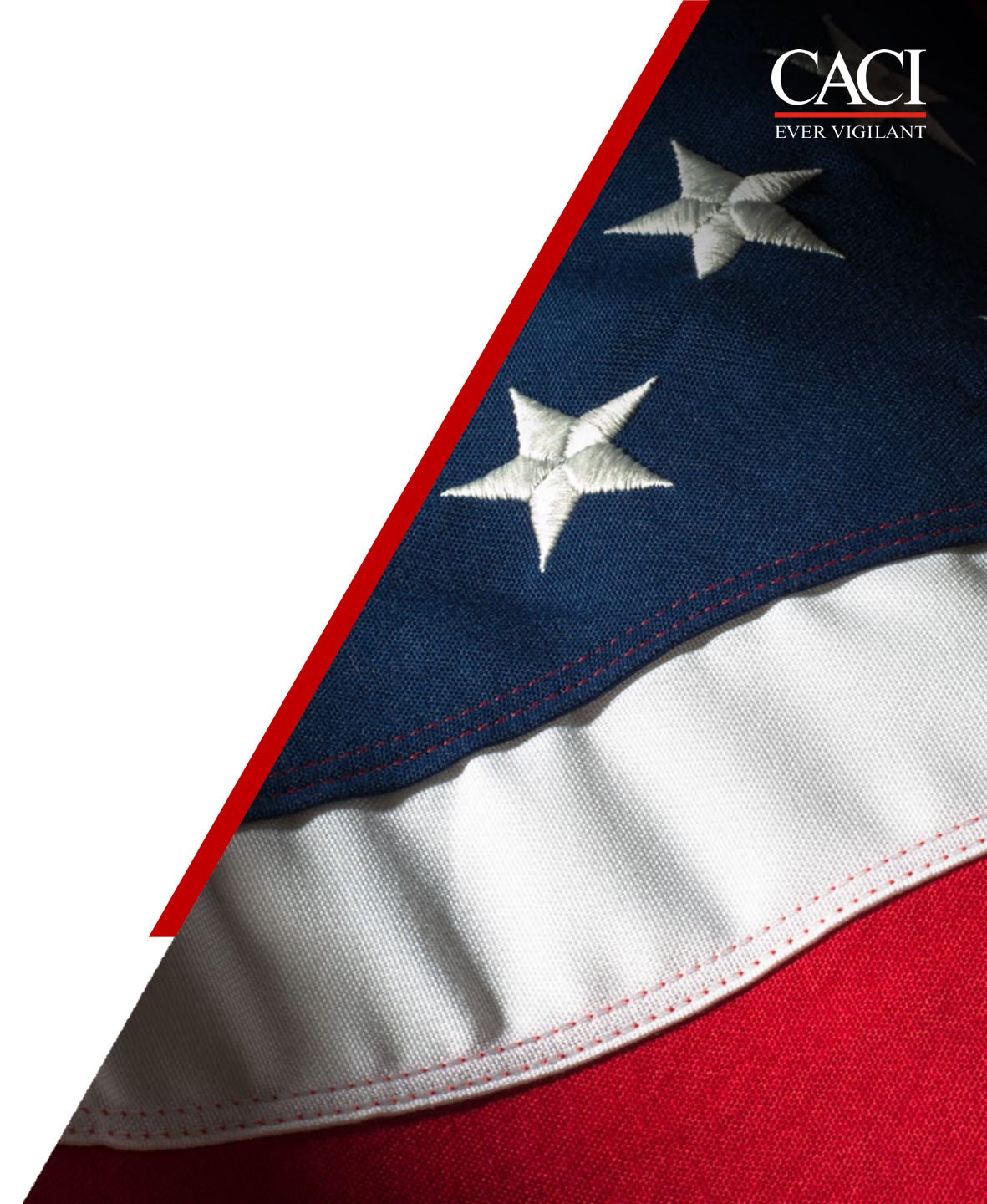

### Overtime

- Overtime is **only** entered if allowed on the contract
- The work week is Monday to Sunday.
- For hourly employees if they go over 40 hours during this time in any week during the pay period, they will need to record overtime
- R = Regular hours worked are recorded to a regular pay type
- Create a new line for overtime and list only the overtime hours.
- Overtime is recorded by entering the project string that results in the Overtime and changing the pay types to either:
  - ON = Non-Exempt

| Tim | esheet | Lines                     |                |         |            |          |     |     |      |       |    |            |        |                 | Add Line to     | Favorites       | Add Line        | Сору 🔻          | Delete          | Query           |       |
|-----|--------|---------------------------|----------------|---------|------------|----------|-----|-----|------|-------|----|------------|--------|-----------------|-----------------|-----------------|-----------------|-----------------|-----------------|-----------------|-------|
| V   | Line   | Project                   | Description    | Acct    | New PO     | New PO I | Loc | GLC | PLC  | Org   |    | Pay Type * |        | Sun<br>12/01/24 | Mon<br>12/02/24 | Tue<br>12/03/24 | Wed<br>12/04/24 | Thu<br>12/05/24 | Fri<br>12/06/24 | Sat<br>12/07/24 | Total |
| •   | 1      | 27032.BASE.0001.0001.0000 | CLIN 1AA: FADE | 5317-04 | P000200578 | 32       | 012 | GEN | 0000 | 33378 | R  |            |        |                 | 8.00            | 8.00            | 8.00            | 8.00            | 8.00            |                 | 40.00 |
| →   | 2      | 27032.BASE.0001.0001.0000 | CLIN 1AA: FADE | 5317-04 | P000200578 | 32       | 012 | GEN | 0000 | 33378 | ON |            |        |                 |                 |                 |                 |                 | 🖹 1             |                 | 0.00  |
|     |        |                           |                |         |            |          |     |     |      |       |    | R          | egular |                 | 8.00            | 8.00            | 8.00            | 8.00            | 8.00            |                 | 40.00 |
|     |        |                           |                |         |            |          |     |     |      |       |    | Ov         | ertime |                 | 0.00            | 0.00            | 0.00            | 0.00            | 0.00            |                 | 0.00  |
|     |        |                           |                |         |            |          |     |     |      |       |    |            | Total  |                 | 8.00            | 8.00            | 8.00            | 8.00            | 8.00            |                 | 40.00 |

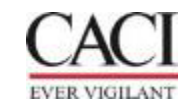

# **Missing Timecards**

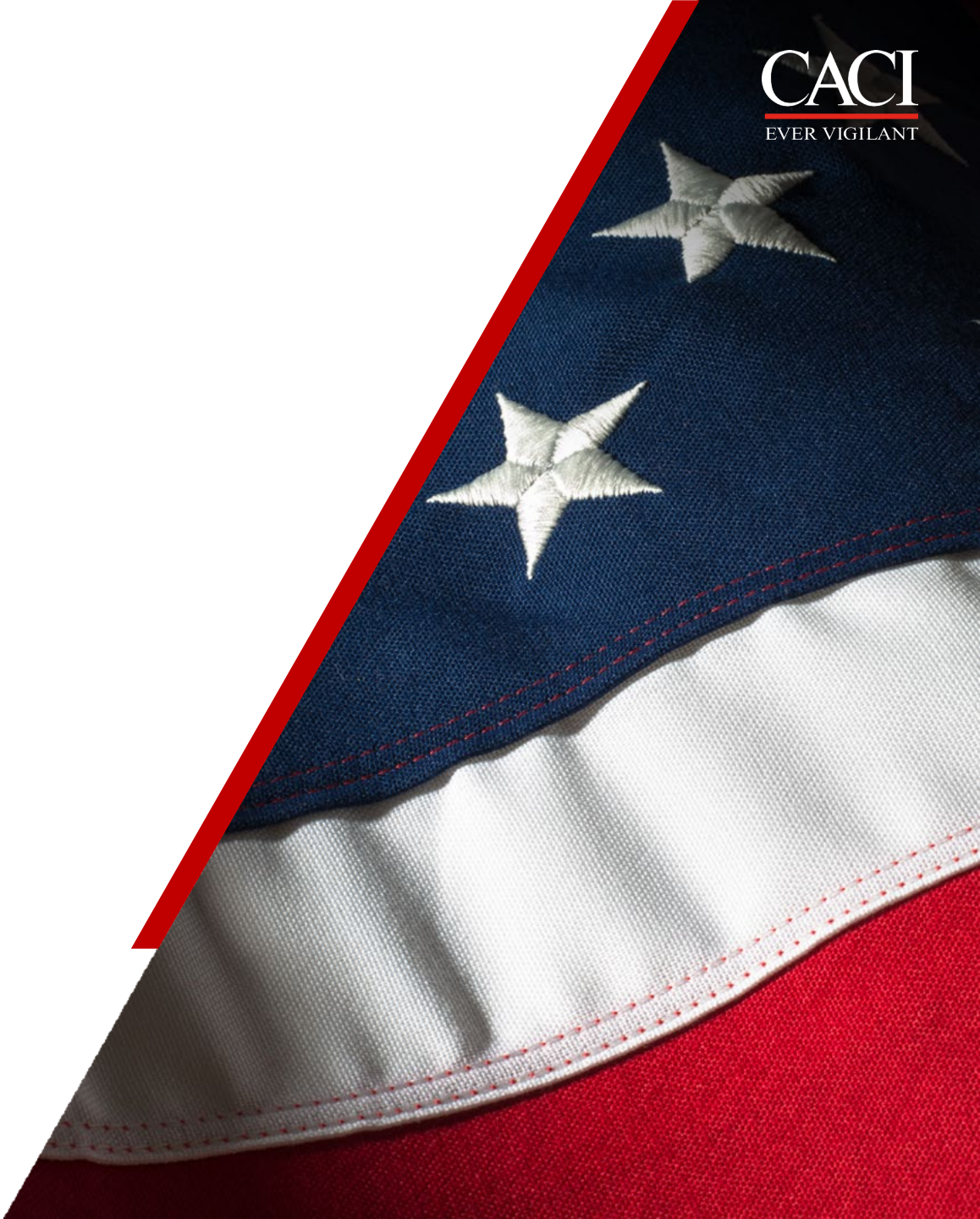

### How to Create a Missing Timecard

- Click on New
- Enter your ID
- Enter the Period Ending Date
  - You can manually enter the date
  - Or you can click on the calendar and select the date
- Continue to complete the timecard as normal & Sign

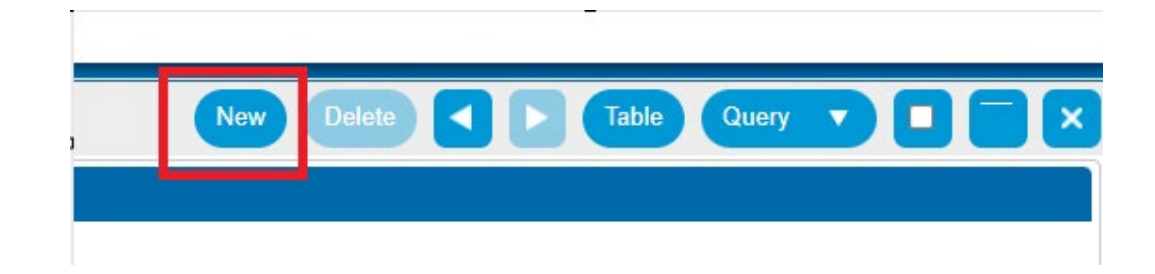

| → Timesheet             |          | New Delete I of 1 New S D Table Query V |
|-------------------------|----------|-----------------------------------------|
| Basic Information Notes |          |                                         |
| Name *                  | ID*      | Period Ending* Status Revision          |
| Signature               | Annroval | Class                                   |

• If you get the following error below, you will need to e-mail <u>SubEtadmin@caci.com</u> to open the pay period \*

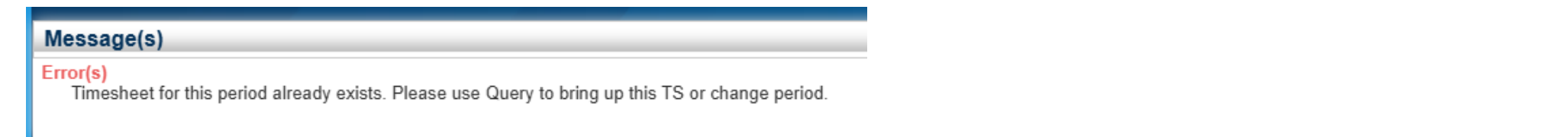

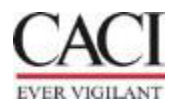

## How to Revise a Timecard

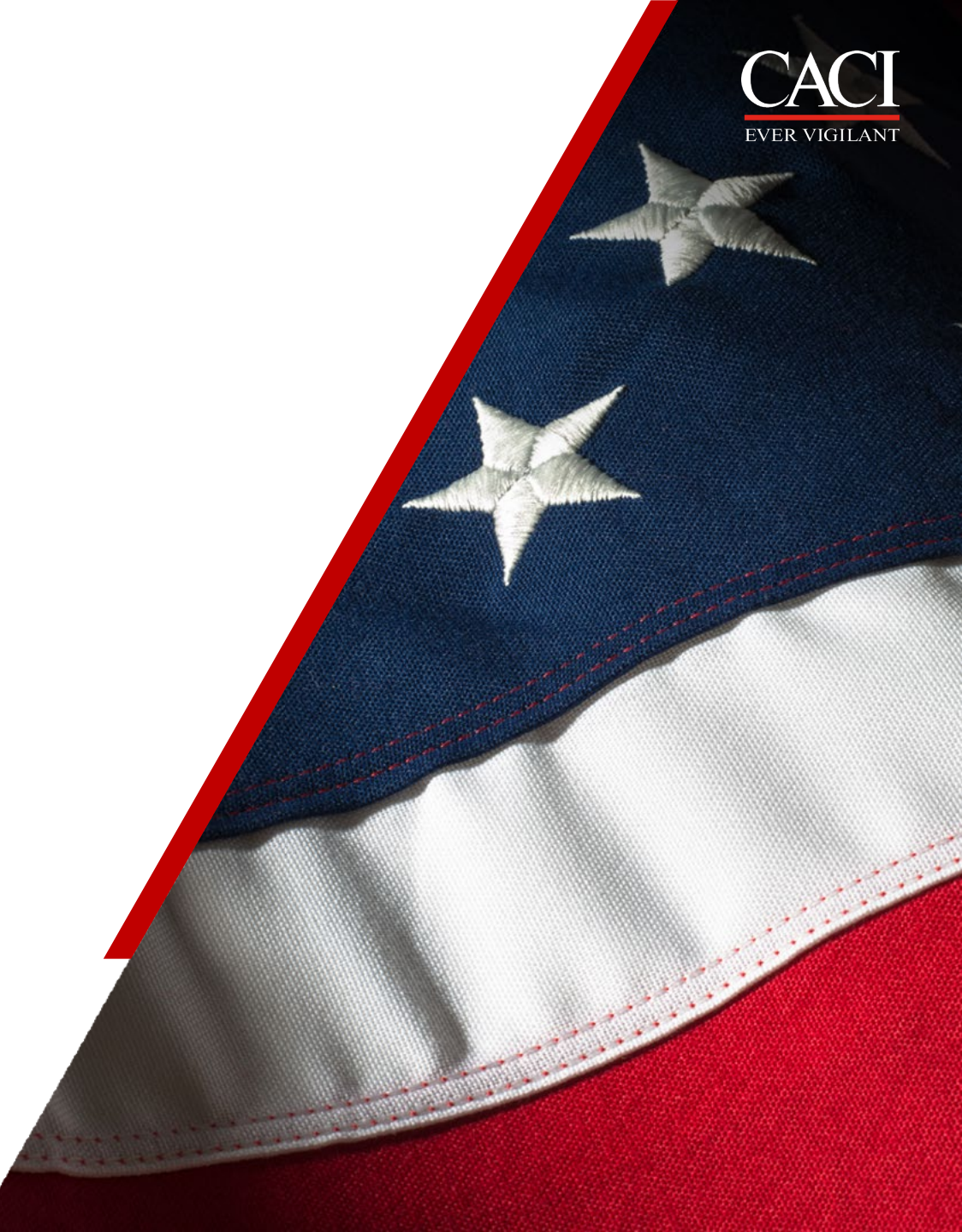

### **Revising a Timesheet**

- 1. To access a processed timesheet, click on <u>Query</u>
- 2. Search by timesheet <u>date</u> or timesheet <u>status</u>
- 3. Click <u>Find</u> to access the timesheet

| Timesheet                                   |                |                    | ×                                                                                                    |                    | Signed          |                     | 0 Processed                 |                            | 297          |
|---------------------------------------------|----------------|--------------------|----------------------------------------------------------------------------------------------------|--------------------|-----------------|---------------------|-----------------------------|----------------------------|--------------|
| Find Query Sort Sa                          | ived Queries   |                    |                                                                                                    |                    | orgriou         |                     |                             |                            |              |
| -Search Criteria<br>Period Ending<br>Status | is Processed   | 1 <b>V</b>         |                                                                                                    |                    |                 |                     |                             |                            |              |
| lb.                                         | (bogins with t | )                  |                                                                                                    |                    |                 | Select              | Resource Group              | <u>s</u> <u>Select Tir</u> | nesheet C    |
|                                             |                |                    | Appr                                                                                                    | ove Correct        | New Delete      | 1 of                | 297 Existing                | ▶  Table C                 | luery 🚽      |
|                                             |                |                    | Period<br>09/30/2                                                                                                    | Ending*            | Sta             | atus<br>ocessed     |                             | Revision                   | n<br>3       |
|                                             |                |                    | Class<br>CA Nor                                                                                                    | exempt Start/      | Stop employ     | v                   |                             |                            |              |
|                                             |                |                    | Construction of the second second sec |                    |                 | ,                   |                             |                            |              |
|                                             |                | Count Save Query R | eset                                                                                                    | Laava Davi         | sion Audit      | Start/Stop T        | imee Day Type               | Summary (                  | 'harna Fa    |
|                                             |                | Find Clo           | ose                                                                                                    | Leave Kevi         | SIGH AUGH       | <u>start/stop i</u> | Add Line Co                 | py V Delet                 | Query        |
| Org New Labor Type                          | Mon Tue        | Wed Thu            | Fri Sa                                                                                                    | Sun<br>24 09/22/24 | Mon<br>09/23/24 | Tue                 | Wed Thu<br>09/25/24 09/26/2 | Fri<br>09/27/24            | Sat<br>09/28 |

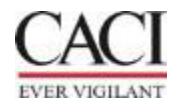

### **Revising a Timesheet Cont.**

- 1. Once the search populates, select the period you need to revise.
- 2. Click Correct

5. Click Find

- 3. The timesheet will disappear from the list
- 4. Click on query again and search by open status

Time a slow s A

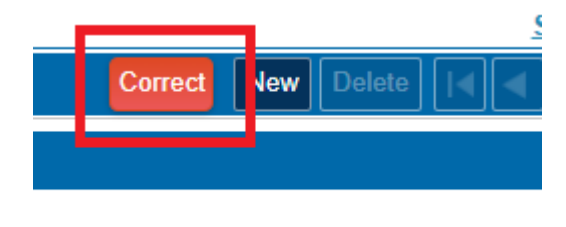

Period Ending\*

| nmesneet            |                  |       | Signed 0 Processed                                                  |
|---------------------|------------------|-------|---------------------------------------------------------------------|
| Find Query Sort     | Saved Queries    |       |                                                                     |
| Search Criteria ——— |                  |       |                                                                     |
| Period Ending       | is 🗾 🗂           | _     |                                                                     |
| Status              | is Open          | •     |                                                                     |
| ID                  | begins with      |       | Select Resource Groups Select                                       |
|                     |                  |       | Approve Correct New Delete of 1 of 296 Existing >>>> >>> Tat e Quer |
|                     |                  |       |                                                                     |
|                     |                  |       |                                                                     |
|                     |                  |       | Period Ending* Status Revision                                      |
|                     |                  |       | 09/30/2024 Processed 2                                              |
|                     |                  |       | Class                                                               |
|                     |                  |       | CA Nonexempt Start/Stop employ                                      |
|                     |                  |       |                                                                     |
|                     |                  | Dent  |                                                                     |
|                     | Count Save Query | Reset | Leave Revision Audit Start/Stop Times Pay Type Summary Char         |
|                     | Find             | Close | Add Line Copy 🔻 Delete                                              |
|                     |                  |       | Sat Sun Mon Tue Wed Thu Fri                                         |

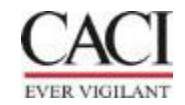

### **Revising a Timesheet Cont.**

Once the revisions have been made to the timecard, follow the steps below:

1. Save

- 2. Enter the reason for the revisions
- 3. Select Continue

Then you will need to resign your timecard and get with your manager for them to re-approve the timecard.

| ★ 1 표                                       | Time & Expense > Time > Timesheets > Manage/Approve Timesheets      |                              |                           |                        |
|---------------------------------------------|---------------------------------------------------------------------|------------------------------|---------------------------|------------------------|
| pprove Times                                | heet                                                                |                              |                           | Save                   |
| Filter By *<br>Criteria<br>Schedule<br>Year | Status  Semi Monthly TempsTSM 2025 07/31/2024 Semi Monthly TempsTSM | Status<br>☑ Open<br>□ Signed | Counts<br>Missing<br>Open | Approved<br>1 Rejected |
| renou                                       | 0//31/2024 Semi Montiny Temps SM                                    | Approved                     | Signed                    | 0 Processed            |
|                                             |                                                                     |                              |                           |                        |
| Revision<br>Explanation                     | 3 2                                                                 |                              |                           |                        |

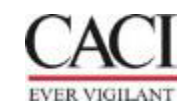

### **Revising a Timesheet Cont.**

If you click "Correct" in error, you can select "Undo Correct" and this will place the timecard back in the status before any corrections were made.

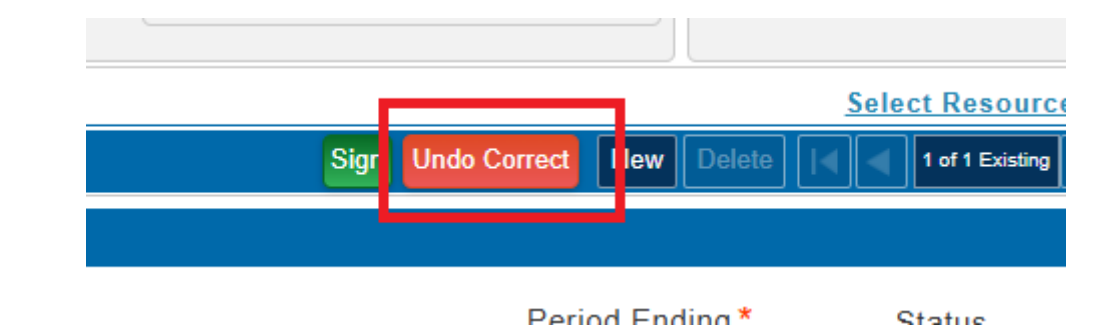

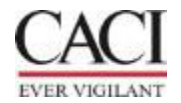

# **Proxy / Vendor Manager**

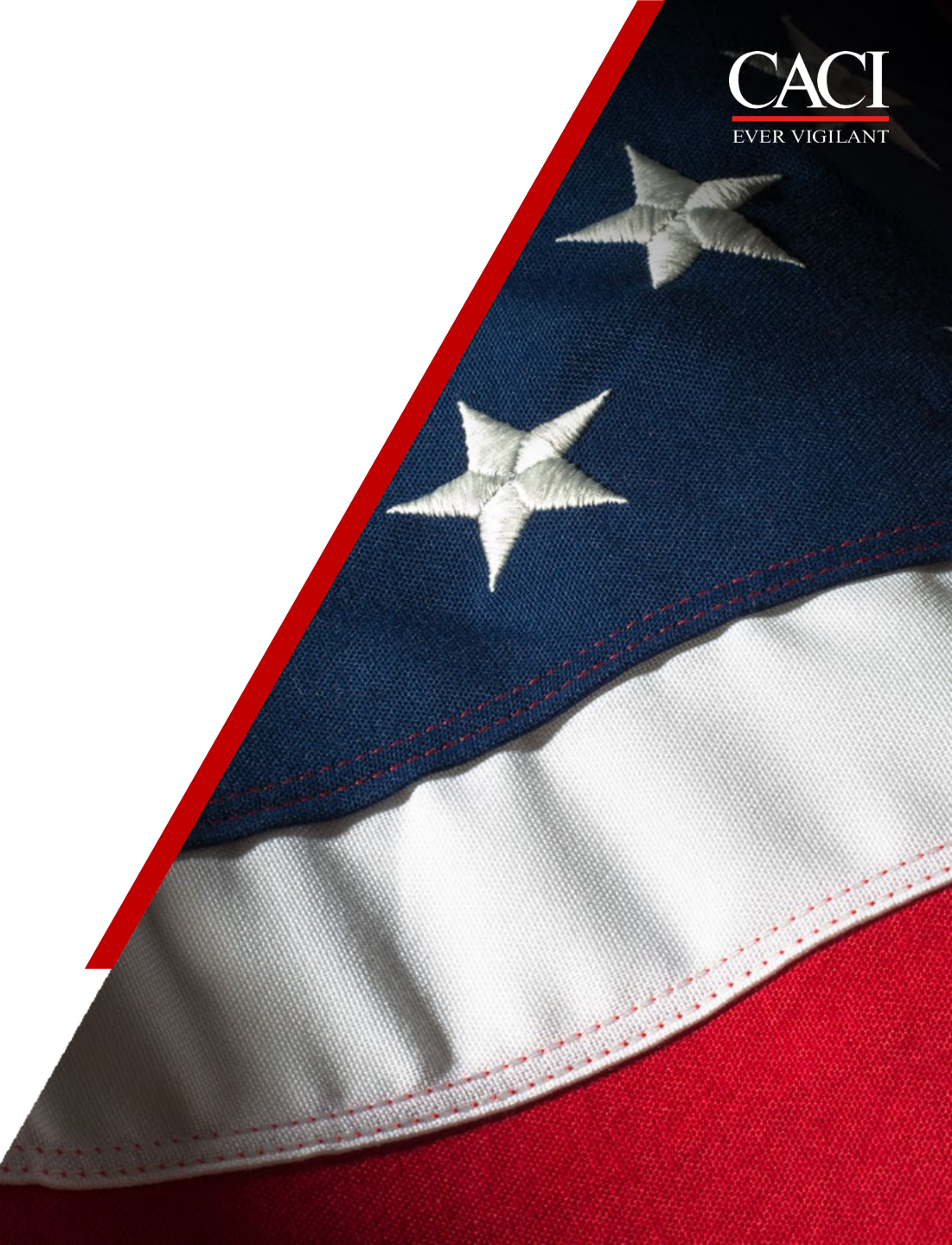

### **Proxy /Vendor Manager**

#### **General Information for Proxies:**

Proxy access will allow you to enter hours on the timecard, revise timecards, and sign for the employee. To enter hours please review the previous slides on how to enter hours and sign the timecard.

To log in and locate the timecards please review the next few slides.

Proxy access provides access to all the employees that have been added to the supplier group. If there are employees within the group that you are not responsible for, please disregard them. Other proxies are responsible for those employees.

#### **General Information for Vendor Manager:**

Vendor manager access is **read only** access to the employee timecards.

To log in and locate the timecards please review the next few slides.

Vendor Manger access provides access to all the employees that have been added to the supplier group. If there are employees within the group that you are not responsible for, please disregard them. Other vendor managers are responsible for those employees.

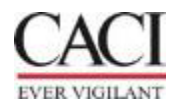

### **Proxy / Vendor Manager** Possible Log on Error

When you first log on you can receive the following error. Please click on Close or you can continue, this message only means that you do not have access to create a timecard for yourself within the system.

#### Message(s)

Fatal Error(s)

You do not have rights to access this application: TMMTIMESHEET.

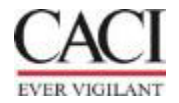

### **Accessing The Timecard**

- 1. Select **Time & Expense**
- 2. Select **Time**
- 3. Select **Timesheets**
- 4. Select **Timesheet**

Or

You can click on **Manage/Approve Timesheets** from Recent Activity

| <b>≡ Deltek</b> Costpoi | int 🔪  | FILE LI   | NE OPT   | TIONS | PROCESS      | HELP        |           |           |                   |
|-------------------------|--------|-----------|----------|-------|--------------|-------------|-----------|-----------|-------------------|
| Q Use CTRL+S to search  |        |           | <b>¥</b> |       |              |             |           |           |                   |
| Open Applications (0)   | $\sim$ | 合★[       | 0        | We    | lcome to Co: | stpoint     |           |           |                   |
| My Menu                 | ~      |           |          |       |              |             |           |           |                   |
| General Menu            | ^      | F         | Recer    | nt A  | ctivity      |             |           | M         | y Menu            |
| Time & Expense          | >      | Time      | >        |       | Timesheets   | 5           | >         | Resource  | Schedules/Leave   |
| Reports & Analytics     |        | Configura | ation >  |       | Timesheet    | Reports/Ind | quiries > | Approve T | imesheet Charges  |
| Admin                   |        |           | Resourc  | e I   | Timesheet    | Interfaces  | >         | Manage/A  | pprove Timesheets |
|                         |        |           | Timoch   |       | Time Contro  | ols         | >         |           |                   |

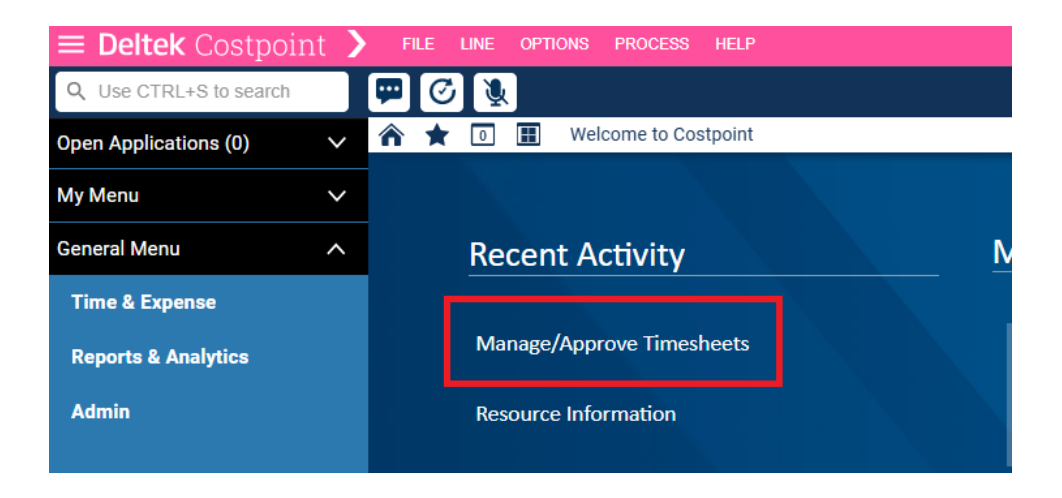

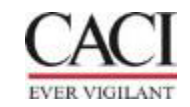

### **Finding a Timecard**

Once you get to Approve Timecards change the Filter by to "Status"

Then your function type should automatically populate to your correct access

You enter the other following fields based on your needs. Once the fields are entered, click on the lightening bolt.

| Approve Timesheet |                            |   |  |  |  |  |  |
|-------------------|----------------------------|---|--|--|--|--|--|
| Filter By *       | Approval Tasks             | • |  |  |  |  |  |
|                   | -Select-<br>Approval Tasks |   |  |  |  |  |  |
|                   | Status                     |   |  |  |  |  |  |
| Timesheet         |                            |   |  |  |  |  |  |

The Timecard(s) will populate below.

|                | Time & Expense > Time > Timesheets > Manage/Approve Timesheets |                   |
|----------------|----------------------------------------------------------------|-------------------|
| Approve Timesh | neet                                                           |                   |
| Filter By *    | Status 🔻                                                       |                   |
| Schedule       |                                                                | Status            |
| Year           |                                                                | Signed            |
| Period         |                                                                | Approved          |
| Function       |                                                                | Rejected          |
| Group          | All Timesheet Class All T                                      | Processed         |
| Filter         | -None-                                                         | 🗆 Include Missing |
| Filter Value   |                                                                |                   |

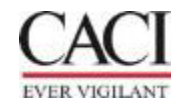

### WebET Mobile App

The Costpoint Time & Expense mobile app works on mobile devices with these operating systems:

- Apple iOS 12 and higher
- Android 8 and higher

#### Instructions

- Go to the Apple App Store or Google Play Store and install this app: Costpoint Time & Expense Costpoint v10 Time Tracking (There are several Deltek apps - install the right app!)
- 2. Open the app. In the Server URL field, enter <u>https://cp.caci.com/DeltekTouch/Costpoint/TE/</u> then select Connect.
- 3. Enter your CACI username (or Employee ID if your username doesn't work).
- 4. Enter your CACI password. System is **CPSUBK**.
- 5. Keep SAML/3rd Party Authentication OFF.
- 6. Select Log In.
- 7. Enter your CACI password again, then select Sign In.
- 8. Accept the terms when prompted.
- 9. Enter and confirm a PIN.

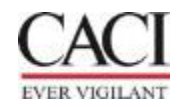

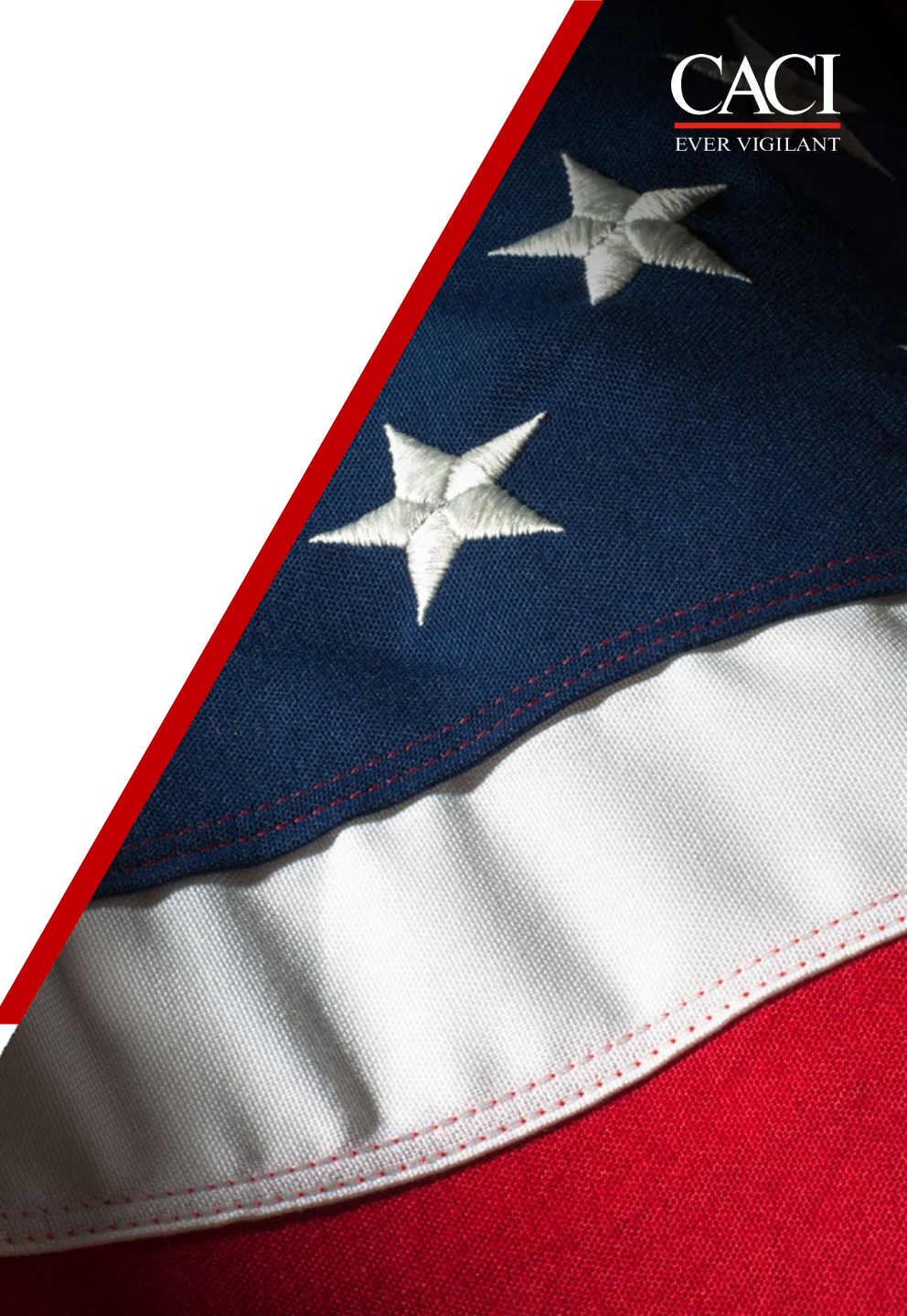

## **Thank You!**

# **Questions?**

For questions or Concerns Please email: <u>SubETAdmin@caci.com</u>